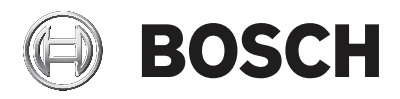

# CIP5000 系列磁盘阵列

## CIP-5316W-00N / CIP-5424W-00N

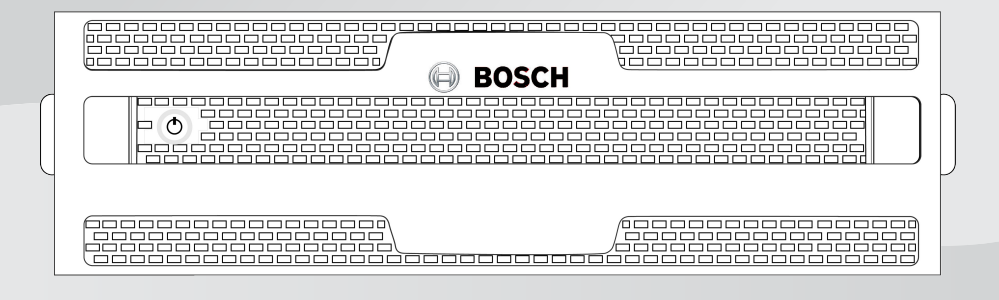

zh-CHS 快速安装指南

# 目录

| 1     |                 | 4  |
|-------|-----------------|----|
| 1.1   | 有害物质使用声明        | 5  |
| 2     | 关于本文档           | 6  |
| 2.1   | 产品简介            | 6  |
| 3     | 概述              | 7  |
| 3.1   | 前面板             | 7  |
| 3.2   | 后面板             | 8  |
| 3.2.1 | 后面板组件           | 9  |
| 3.3   | 保护盖             | 9  |
| 3.3.1 | 安装保护盖           | 11 |
| 4     |                 | 12 |
| 4.1   | 任务1:拆箱          | 12 |
| 4.2   | 任务2:安装机箱        | 12 |
| 4.3   | 任务3:安装硬盘        | 16 |
| 4.3.1 | 硬盘插槽编号          | 16 |
| 4.3.2 | 移除硬盘托架          | 17 |
| 4.3.3 | 安装3.5 英寸硬盘      | 18 |
| 4.4   | 任务4:管理I/O连接     | 19 |
| 4.5   | 任务5:连接电源和接通电源   | 20 |
| 4.5.1 | 接通电源            | 20 |
| 4.5.2 | 前面板LED指示灯       | 21 |
| 4.5.3 | 硬盘指示灯           | 22 |
| 4.5.4 | PSU LED指示灯      | 23 |
| 4.5.5 | 后面板LED指示灯       | 23 |
| 4.6   | 任务6:登录WINDOWS   | 24 |
| 4.7   | 任务7:创建逻辑驱动器     | 24 |
| 4.7.1 | 登录管理图型用户界面(GUI) | 24 |
| 4.7.2 | 选择用户界面语言        | 25 |
| 4.7.3 | 创建逻辑驱动器         | 25 |
| 4.7.4 | 退出管理图形用户界面      | 30 |
| 4.8   | 系统关闭            | 30 |
| 5     | 技术支持            | 31 |
| 6     | <br>处理          | 32 |

# 1 安全性

## 警告!

这是 A 级产品。在室内环境中,此产品可能导致无线电干扰。在这种 情况下,用户可能需要采取适当的措施。

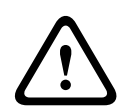

### 小心!

机器中的电子元件易受静电释放(ESD)的损害。在搬运设备或其组件 的时候,请始终遵守适当的预防措施。

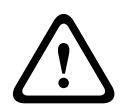

### 警告!

在维修本设备之前,关闭电源并断开电源线的连接。

## 1.1 有害物质使用声明

该产品符合RoHS指令要求。

根据中华人民共和国《电器电子产品有害物质限制使用管理办法》的相 关规定和要求,提供如下有害物质使用状态声明。

| 根据SJ/T 11364-2014编制的有害物质成分表                        |           |           |           |                |                   |                     |
|----------------------------------------------------|-----------|-----------|-----------|----------------|-------------------|---------------------|
|                                                    | 铅<br>(Pb) | 汞<br>(Hg) | 镉<br>(Cd) | 六价铬<br>(Cr 6+) | 多溴联<br>苯<br>(PBB) | 多溴二<br>苯醚<br>(PBDE) |
| 印刷电<br>路板<br>(PCBA<br>)                            | Х         | 0         | 0         | 0              | 0                 | 0                   |
| 外壳                                                 | Х         | 0         | 0         | 0              | 0                 | 0                   |
| 线缆                                                 | 0         | 0         | 0         | 0              | 0                 | 0                   |
| 电源单<br>元                                           | Х         | 0         | 0         | 0              | 0                 | 0                   |
| 电池                                                 | Х         | 0         | 0         | 0              | 0                 | 0                   |
|                                                    |           |           |           |                |                   |                     |
| 本表系根据SJ/T 11364的规定编制                               |           |           |           |                |                   |                     |
| o: 表示该有害物质在该部件所有均质材料中的含量均在GB/T 26572<br>规定的限量要求以下。 |           |           |           |                |                   |                     |
| X:表示该有害物质至少在该部件的某一均质材料中的含量超出GB/T<br>26572规定的限量要求。  |           |           |           |                |                   |                     |

# 2 关于本文档

本快速安装指南提供CIP5000系列磁盘阵列CIP-5316W-00N和 CIP-5424W-00N的简要说明,并且提供在设备机架内安装系统硬件的 说明,以及建立必要的网络和输入/输出设备连接。

更多关于CIP5000系列磁盘阵列的说明,请参考在线安装与操作指南。

## 2.1 产品简介

本文档包括以下型号:

| 型号            | 界面              | 硬盘数量 | 电源 | 风扇单元 |
|---------------|-----------------|------|----|------|
| CIP-5316W-00N | 1000 BASE-T x 2 | 16   | 2  | 2    |
| CIP-5424W-00N | 1000 BASE-T x 2 | 24   | 2  | 2    |

# 3 概述

以下章节概要介绍CIP5000系列磁盘阵列的前面板、后面板以及保护 盖。

## 3.1 前面板

除了硬盘数量外,CIP-5316W-00N和CIP-5424W-00N上的前面板硬件 部件相同。

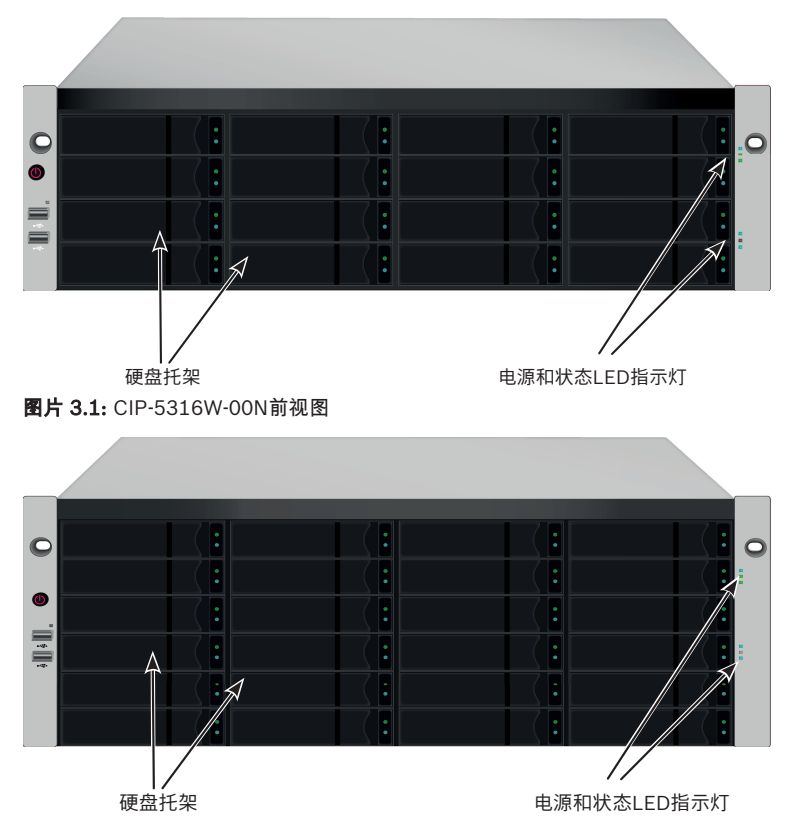

图片 3.2: CIP-5424W-00N前视图

应及时更换存在缺陷的硬盘,以保证主机数据的可用性。如果发生这种 情况,一个热备用硬盘将自动更换存在故障的硬盘,从而确保逻辑盘的 容错完整性。在紧凑型的外壳中,RAID 逻辑盘可以提供最佳的性能。

## 3.2 后面板

CIP-5424W-00N的后面板除了更高以外,几乎与CIP-5316W-00N的后面板相同。CIP-5424W-00N的形状因数是4U,CIP-5316W-00N的形状因数是3U。

后面板包含电源、PS/2 口、音频输出/输入、视频(VGA, HDMI, DVI)、USB 端口、COM1(串行端口)和SAS HBA Card。后面板还包 含PCIe 插槽,可用于添加其他系统功能。

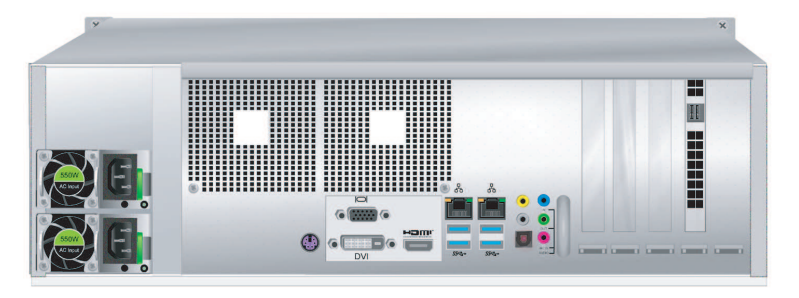

图片 3.3: CIP-5316W-00N后视图

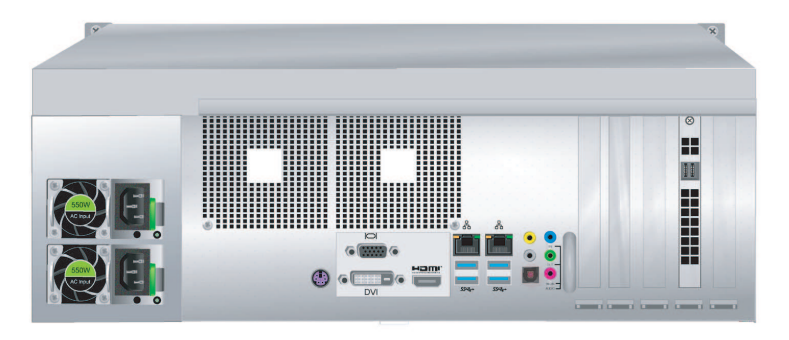

图片 3.4: CIP-5424W-00N后视图

## 3.2.1 后面板组件

CIP-5316W-00N 与 CIP-5424W-00N的后面板组件相同,都有两个 PSU(电源单元)。

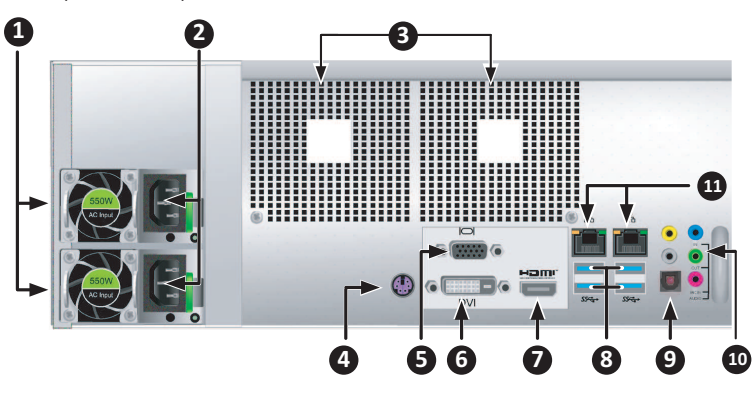

| 1  | PSU 风扇口                  |
|----|--------------------------|
| 2  | 连通电源                     |
| 3  | 系统风扇口                    |
| 4  | PS/2 鼠标/键盘端口             |
| 5  | VGA 端口                   |
| 6  | DVI 端口                   |
| 7  | HDMI 端口                  |
| 8  | USB 3.0 (4 端口)           |
| 9  | 光纤数字接口音量控制输出端口           |
| 10 | 音频输入/输出端口                |
| 11 | 1000BASE-T RJ-45 (2 个端口) |

## 3.3 保护盖

CIP5000机箱配备保护盖,可以提高物理安全性,并避免硬盘被意外移除。

保护盖利用盖左侧附近的一个管状凸轮锁予以紧固。顺时针旋转钥匙,可以锁定,逆时针旋转,可以解锁。

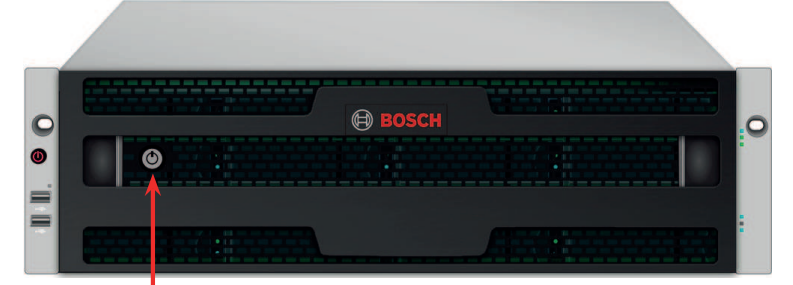

管状凸轮锁 **图片 3.5:** 带保护盖(未锁定)的CIP-5316W-00N

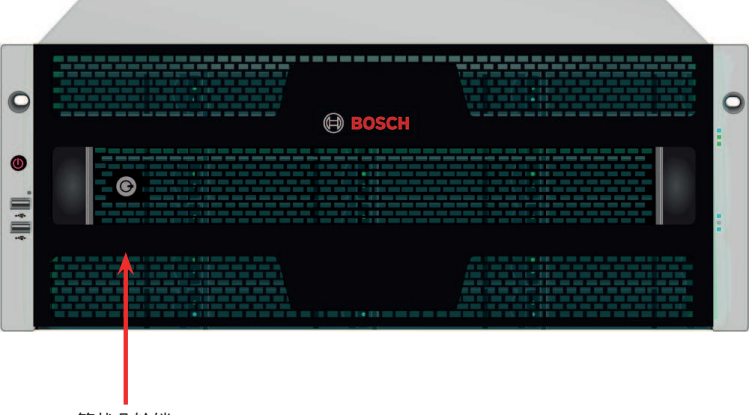

管状凸轮锁 **图片 3.6:** 带保护盖(已锁定)的CIP-5424W-00N

## 3.3.1 安装保护盖

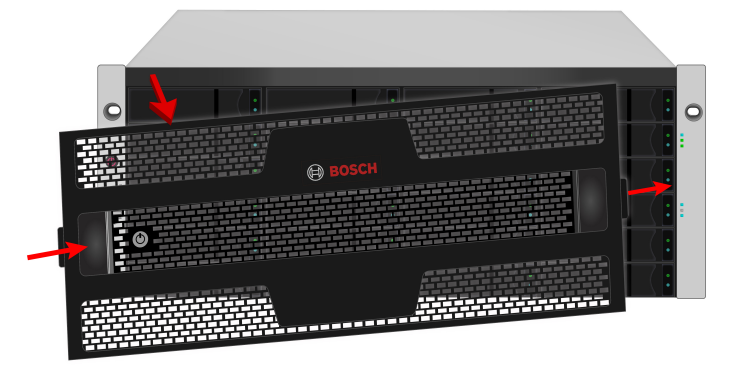

图片 3.7: 安装或拆除保护盖

安装保护盖:

- 确保锁处于未锁定的位置。如需解锁,请将钥匙插入锁中,并逆 时针旋转。
- 2. 将保护盖右侧的袢扣插入到右侧手柄上的槽插座内。
- 3. 将保护盖放在适当位置,并推入闩锁释放装置(至锁眼的左侧)。
- 将保护盖推入到适当位置,以便在释放闩锁的时候,将右侧的袢 扣插入至右侧手柄上的插座内。
- 5. 插入钥匙,顺时针转动,即可上锁。

如需拆除保护盖,解锁,请按下左侧的闩锁释放装置,拉出左端,并用 双手持住。

## 4 设置任务

请依照以下章节的任务说明,完成基本设置。

### 4.1 任务1:拆箱

注意,除了磁盘盘位的数量以外,两个型号几乎相同。

#### 装箱单

包装箱內包含以下项目:

- 下列CIP5000系列磁盘阵列中的一种:
  - CIP-5316W-00N
  - CIP-5424W-00N
- 两根1.83 米(6 英尺)电源线
- 硬盘螺丝
- 保护盖
- 本快速安装指南
- (选配)用于机架式安装的导轨组件

## 4.2 任务2:安装机箱

此处的说明适用于3U 16 盘位CIP-5316W-00N和JBOD 扩展柜 CIP-5316-JBOD,以及4U 24盘位CIP-5424W-00N。对于两种机型, 滑动导轨机架安装方式是相同的。

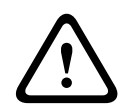

在将CIP5000机箱牢固安装于机架上之前,不要急于插入硬盘。

小心!

小心!

小心!

至少需要两人才能安全地举起并放置机箱,并使其固定在机架上。

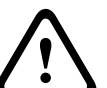

请勿握持手柄或电源来抬起或搬运机箱,请握持设备本体。

CIP5000 系列磁盘阵列

小心! 在无导转

在无导轨支撑系统的情况下,切勿将机箱安装机架中。

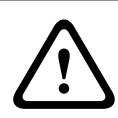

**小心!** 只有熟悉安装程序的合格技术人员才能安装机箱。

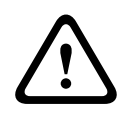

**小心!** 在导轨的两端,使用适当的螺丝和凸缘螺母,拧紧,将导轨安装于机 架上。

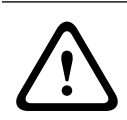

小心!

除非按照指示使用螺丝进行了安装,否则切勿为导轨施加负荷。

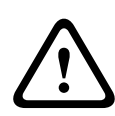

小心!

可选导轨经过精心设计,可以在安装适当的情况下,为 CIP5000 机箱 提供安全的支持。安装于导轨上的其余负荷由客户自行承担风险。

小心!

注意!

除非按照指示安装,否则Bosch不保证导轨可以支持您的CIP5000机 箱。

利用可选导轨将机箱安装到机架上。

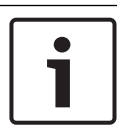

为减轻机箱重量,请先移除电源。在机架上固定好机箱之后,再加上 电源。

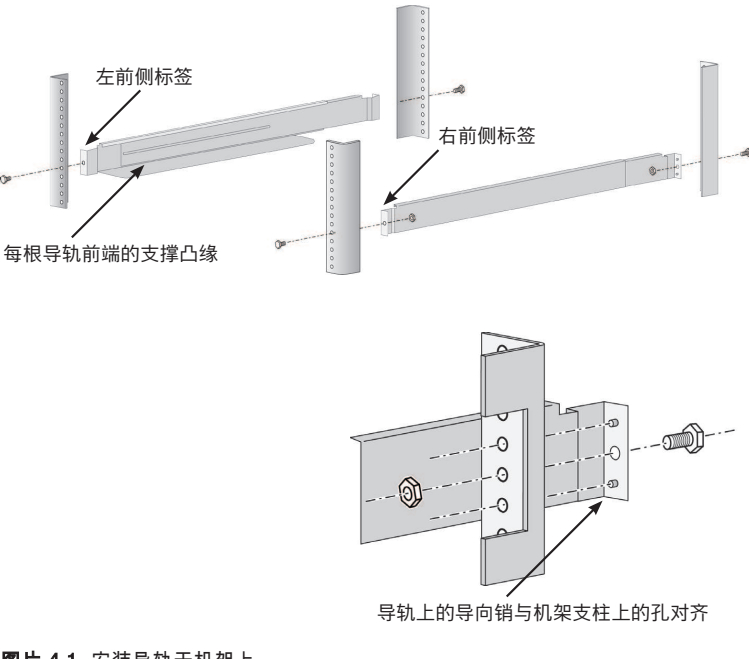

#### 图片 4.1: 安装导轨于机架上

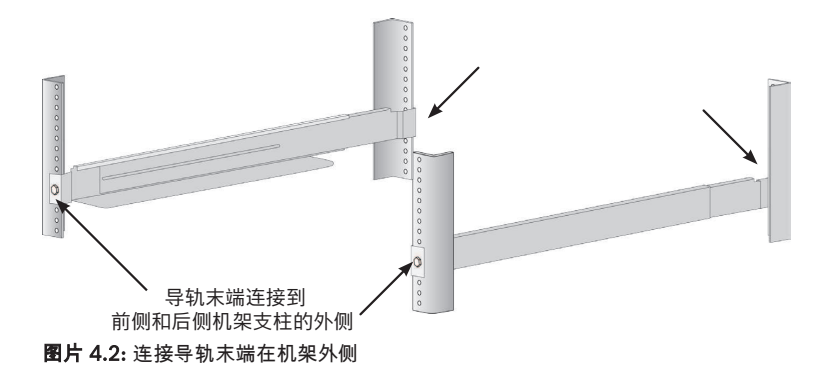

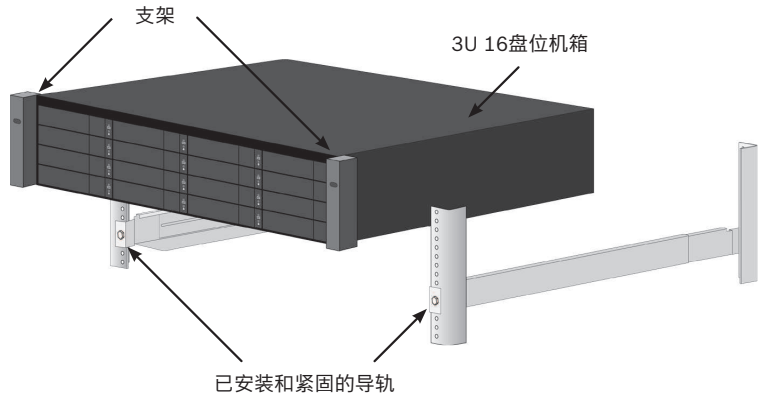

图片 4.3: 放置机箱于机架导轨上

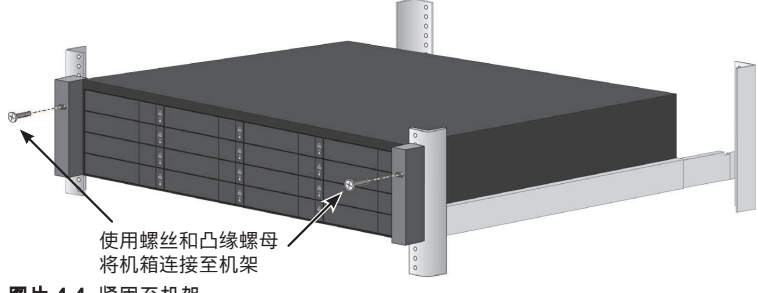

图片 4.4: 紧固至机架

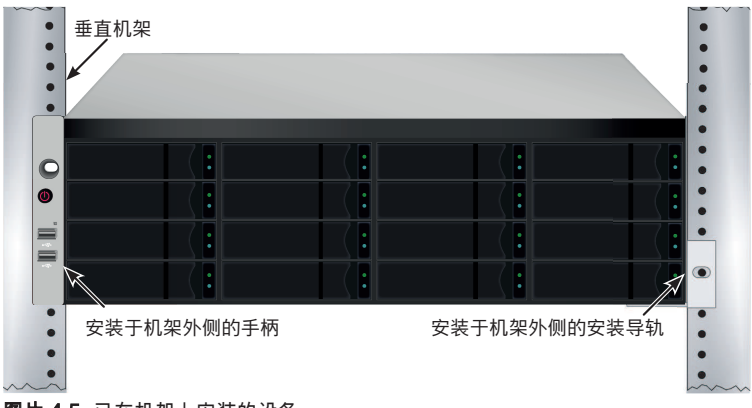

图片 4.5: 已在机架上安装的设备

如需使用导轨在机架上安装机箱:

- 1. 检查导轨是否适合机架系统。
- 2. 按照需要调整导轨的长度。
  - 后侧导轨滑进前侧导轨内部。前后导轨采用铆钉固定,没有 使用调节螺丝。
  - 左前侧和右前侧导轨贴有标签。
  - 确保前侧导轨的支撑凸缘位于底部,朝向内侧。
  - 导轨前侧和后侧末端,都固定于机架支柱的外侧。
  - 导轨末端的导向销对准机架支柱上的孔。
  - 使用机架系统随附的固定螺丝和凸缘螺母。根据机架系统的 说明,将螺丝和螺母紧固在机架系统上。
- 3. 将机箱放置在导轨上。
- 4. 将机箱固定在机架中。
  - 请使用随附的固定螺丝和凸缘螺母将机箱固定在机架支柱
     上。
  - 仅在每侧上方的孔中拧紧一颗螺丝。

## 4.3 任务3:安装硬盘

CIP-5316W-00N及CIP-5424W-00N支持SATA/SAS 3.5 英寸硬盘。

### 4.3.1 硬盘插槽编号

你可以将任何适当的硬盘安装于机箱的硬盘插槽中。 硬盘插槽的编号方式如下图。

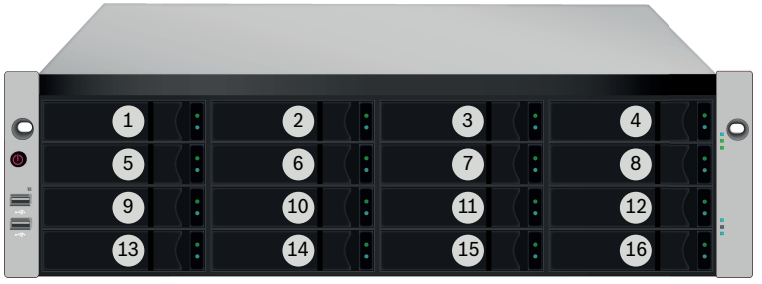

图片 4.6: 3U型号的硬盘插槽编号

|         | 1  | 7. |        | 3 7 •  |        |
|---------|----|----|--------|--------|--------|
| 0       | 5  |    |        |        |        |
| ٩       | 9  |    | 10 (:  |        | 12 ( : |
| à 📗 à 📗 | 13 |    | 14     | 15     | 16     |
|         | 17 |    | 18 ( : | 19 ( : | 20 (:  |
|         | 21 |    | 22     | 23     | 24     |

图片 4.7: 4U型号的硬盘插槽编号

网络系统管理图形用户界面(GUI)中将显示插槽编号。

将所有的硬盘托架插入机箱中,以确保适当的气流,即使托架上没有安装硬盘,也应如此。

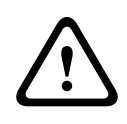

小心!

在将硬盘托架插入到机箱前,先拉开硬盘托架把手闩。

4.3.2 移除硬盘托架

小心!

硬盘托架可以容纳3.5 英寸硬盘。

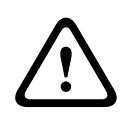

CIP5000设备支持硬盘热插拔。为避免手接触时发生触电,请每次仅 拆卸一个硬盘托架。

拉动此处,以释放托架把手闩。 然后直接用把手拉出托架,请将空出的手放在 托架下,即使硬盘托架是空的也不能使其掉落。

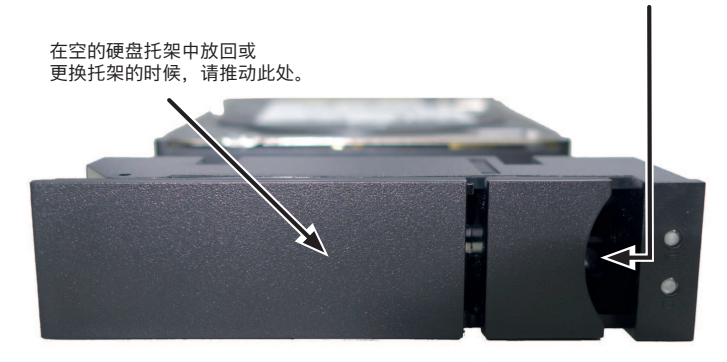

图片 4.8: 已安装硬盘的托架 (前视图)

### 4.3.3 安装3.5 英寸硬盘

在硬盘托架中安装3.5 英寸硬盘:

- 1. 移除硬盘托架。
- 小心地将硬盘放置硬盘托架前侧部分,以便导轨两边的螺丝孔对 齐。
- 3. 将螺丝穿过硬盘托架的孔并插入硬盘的侧面。
  - 仅安装随硬盘提供的平头螺丝。
  - 每个硬盘安装四个螺丝。
  - 将每颗螺丝拧紧。请勿拧得过紧。
- 4. 将硬盘托架重新安装到机箱內。

重复步骤1至3,直到所有的硬盘均被安装。

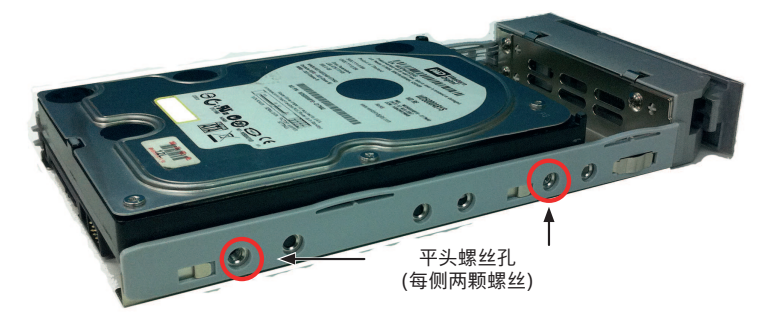

图片 4.9: 安装于硬盘托架上的SATA硬盘

## 4.4 任务4:管理I/O连接

本章节介绍如何建立系统的管理连接,并作为管理员,登录操作系统。 可以使用两种方法建立物理连接,用于管理设备:

- 直连:直接连接到带键盘、鼠标和显示器的服务器;
- 网络连接:利用基于文本的命令行或者基于网络的图型用户界面 (GUI),通过网络完成远程管理。

对于初始系统配置,请按以下说明连接键盘和显示器,以便您可以登录 操作系统,然后按照自己的网络更改以太网端口的网络设置。

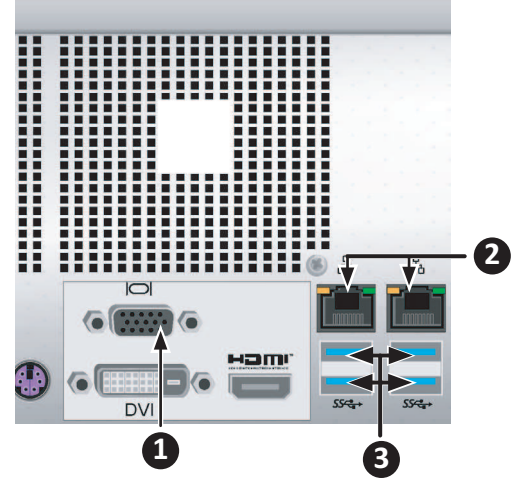

**图片 4.10:** 后面板上的I/O端口 后面板上的系统管理连接端口:

- 1. VGA 端口
- 2. 1000BASE-T RJ-45 端口
- 3. USB 3.0 端口

#### 首次设置 - 使用键盘和显示器访问操作系统

使用USB 或者PS/2 键盘和一个VGA显示器,以建立至Windows 操作 系统的直接连接。

用于该项操作的所有输入/输出端口均位于后面板上。将显示器、键盘 和鼠标连接至适当的端口,在服务器已经启动之后,您将准备好登录。

#### 管理路径 - 网络连接

CIP-5316W-00N和CIP-5424W-00N后面板上有两个千兆以太网RJ-45 端口,用于连接至以太网网络。在作为管理员登录操作系统之后,您可 以更改网络设置。

如需将服务器连接至局域以太网,以进行管理,请执行如下步骤:

- 将以太网线缆的一端连接至主机中的网络连接器或标准网卡。将 以太网线缆的另一端连接至标准网络交换机上的一个端口。
- 将以太网线缆的一端连接至标准网络交换机上的一个端口。将以 太网线缆的另一端连接至CIP5000系统后面板上的其中一个千兆 位网络端口。

### 4.5 任务5:连接电源和接通电源

将一条电源线的一端插头插入每个电源单元(PSU)的电源线插口,另 一端插入合适的电源插座。设备按照N+1的配置配备了两个PSU。

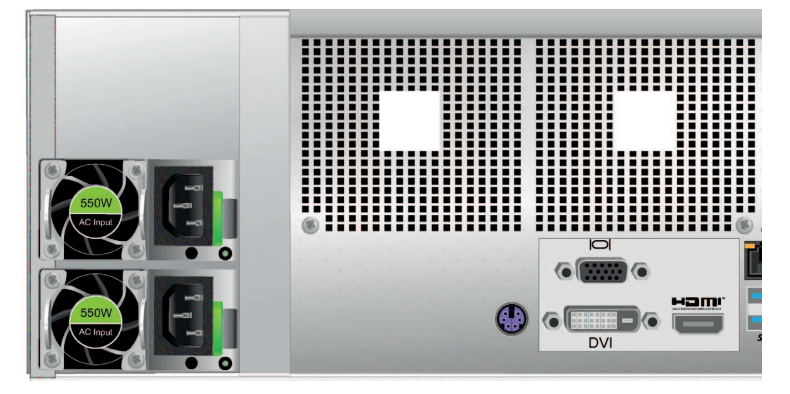

#### 注意!

电源单元配备了LED指示灯。通电后,请检查这些指示灯,以确保电 源模块的风扇单元和电源状态正常。

#### 4.5.1 接通电源

在电源接通的情况下,可以连通系统的电源。 如需接通子系统(CIP-5316W-00N或CIP-5424W-00N)的电源,请按 下左前侧托架上的电源按钮,然后观察前面板上的LED指示灯,以确保 顺利地启动。

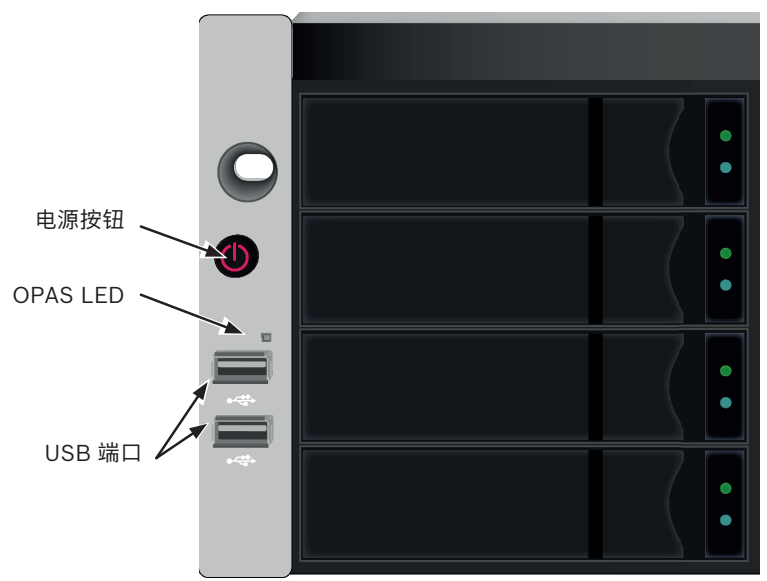

图片 4.11: 前面板左侧指示灯状态

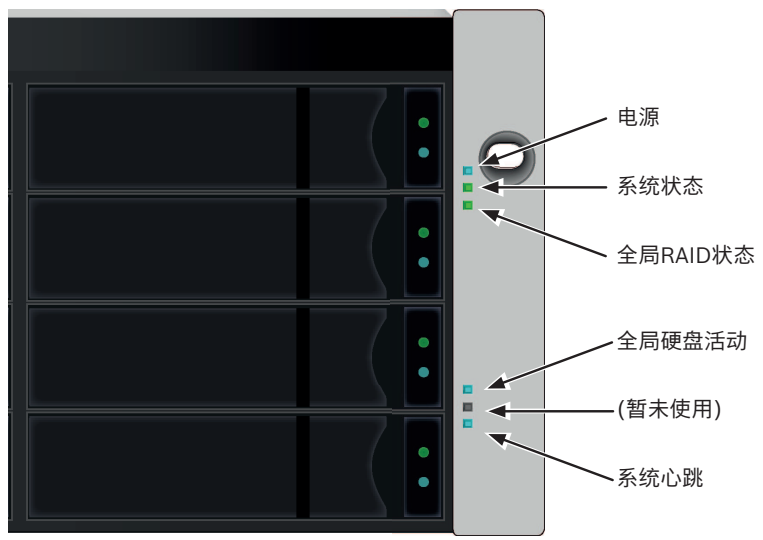

图片 4.12: 前面板右侧指示灯状态

## 4.5.2 前面板LED指示灯

下表介绍了在完成启动且系统正常运行时的LED反应:

22 zh-CHS | 设置任务

| LED      | 描述                                                                                     |
|----------|----------------------------------------------------------------------------------------|
| 电源       | 蓝色 - 系统开启                                                                              |
| 系统状态     | 绿色 - 无故障<br>红色 - 出现严重问题(LD 离线、风扇故障、电<br>压超出正常范围、系统温度警报)<br>红色闪烁 - 硬盘高温警报<br>熄灭 - 未准备就绪 |
| 全局RAID状态 | 绿色 - 无故障<br>红色 - 任何RAID组离线<br>橙色 - 任何逻辑驱动器出现严重问题、或系统<br>重构时                            |
| 全局硬盘活动   | 蓝色闪烁 - 正在使用一个或多个硬盘<br>蓝色 - 未使用任何硬盘                                                     |
| 系统心跳     | 蓝色慢闪 - 固件和软件运行正常                                                                       |
| OPAS USB | 绿色 - 检测到一个OPAS装置(U 盘)<br>绿色闪烁 - 正在运行OPAS<br>红色 - OPAS 无法运行                             |

## 4.5.3 硬盘指示灯

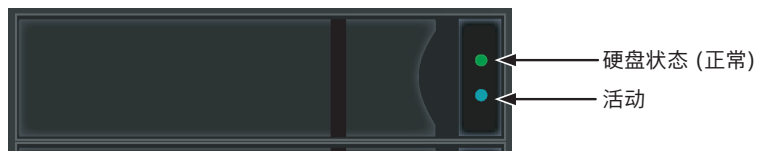

图片 4.13: 硬盘托架LED指示灯

每个硬盘托架上有两个指示灯。它们可以指示硬盘的活动以及硬盘的当 前状态。

| LED  | 描述                               |
|------|----------------------------------|
| 硬盘活动 | 蓝色闪烁 - 硬盘运行                      |
| 硬盘状态 | 绿色 - 配置有硬盘且正常运行<br>红色 - 需要手动更换硬盘 |

| LED | 描述                                 |
|-----|------------------------------------|
|     | 橙色 - 此特殊硬盘正在执行背景RAID 活动,无<br>需用户操作 |

### 4.5.4 PSU LED指示灯

在接通子系统的电源之后,请检查后面板上每个电源上的 LED 指示 灯。

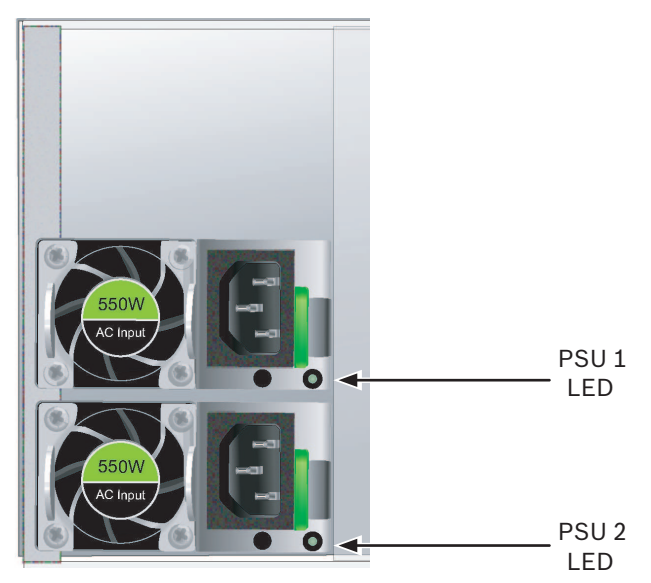

图片 4.14: PSU LED指示灯

| LED         | 描述                             |
|-------------|--------------------------------|
| PSU 1或PSU 2 | 绿色 - 正常工作<br>红色或橙色 - 出现问题或存在故障 |

## 4.5.5 后面板LED指示灯

当系统完成启动的时候,通过后面板上的以太网数据端口LED指示灯来 监测各种功能。

| LED | 描述               |
|-----|------------------|
| 以太网 | 位于每个RJ-45端口的左上方: |

| LED      | 描述                                                    |
|----------|-------------------------------------------------------|
|          | 橙色 - 已连接;<br>橙色闪烁 - 端口有活动;<br>熄灭 - 未建立任何连接。           |
| 连接/活动和速度 | 位于每个RJ-45端口的右上方:<br>橙色 - 100 Mbps;<br>绿色 - 1000 Mbps。 |

## 4.6 任务6:登录WINDOWS

对于Windows 装置,一旦系统已启动,则有必要选择各选项,以完成 操作系统设置。

系统将立即提示您选择一种默认的语言和其他用户界面偏好设置。请按 照屏幕上的指示,选择您偏好的设置并为管理员设置一个用户名和密 码。在完成这些设置之后,将出现Windows 桌面。 请注意,共有两个快捷链接图标,一个用于将网络浏览器连接至Bosch 管理图型用户界面(GUI),另一个用于连接至含用户文件的文件夹。

### 4.7 任务7:创建逻辑驱动器

本章节介绍如何完成初始设置的最后一项任务,以及使用图型用户界面 (GUI)配置逻辑驱动器(LD)。

### 4.7.1 登录管理图型用户界面(GUI)

双击桌面上的管理图型用户界面(GUI)连接图标(WebPAM PROe), 以打开默认浏览器并前往登录页面。

在出现登录屏幕的时候:

- 在用户名一栏中输入administrator (管理员)。
- 在密码一栏中输入password (密码)。
- 单击**登录**(Login)按钮。

用户名和密码区分大小写。登录成功后,请立刻修改上述缺省的用户名 和密码。

在登录之后,管理图型用户界面(GUI)屏幕打开。如果机箱中有任何未 配置的物理硬盘,也将弹出阵列配置菜单。

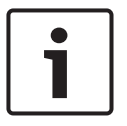

### 注意!

将WebPAM PROe 首页添加到 Firefox 的书签,或者是 InternetExplorer的收藏夹中,以便于下次快速地登录 WebPAM PROe。

### 4.7.2 选择用户界面语言

管理图型用户界面(GUI)提供以下语言显示:

- 英文
- 简体中文

可以通过以下两种方式选择偏好的一种语言。

- 从登录屏幕中的菜单中选择用户界面语言。
- 在管理图型用户界面(GUI)所显示的语言中,点击你偏好的语言。

### BOSCH 🖷

| ▲ 用户名<br>● 法刊<br>■ 董书 |  |
|-----------------------|--|
|                       |  |

### 4.7.3 创建逻辑驱动器

在新激活的系统上,无磁盘阵列或逻辑驱动器。需要创建逻辑驱动器:

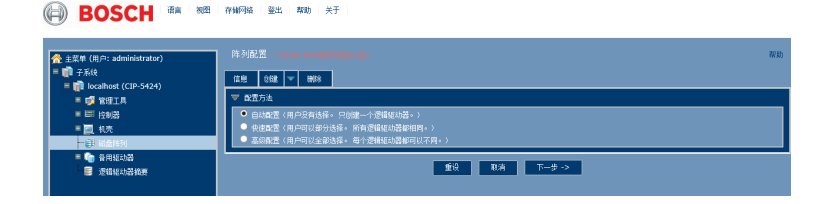

- 登录管理图形用户界面(GUI)。如果无已配置的阵列,系统将自动指示您前往磁盘阵列->阵列配置(Array Configuration)菜单。
- 2. 磁盘阵列配置菜单可提供三个配置选项。选择其中一个方案:
  - 自动配置(Automatic Configuration)-按照参数的默认设置,创建全新的磁盘阵列。自动创建逻辑驱动器。此外,如果至少可提供四个未配置的物理驱动器,那么可以为所有RAID级别创建一个热备用驱动器,RAID 0 除外。
  - 快速配置(Express Configuration) 您可以通过指定所 需的特征,为新的磁盘阵列选择参数。您可以同时创建多个 逻辑驱动器,不过所有这些驱动器均同一化。如果至少可提 供四个未配置的物理驱动器,那么可以为所有RAID 级别创 建一个热备用驱动器,RAID 0 除外。
  - 高级配置(Advanced Configuration) 你可以直接为新磁 盘阵列指定所有的参数。自动创建逻辑驱动器。如果拥有额 外的配置容量,那么你可以在稍后创建额外的逻辑驱动器。 切勿创建热备用驱动器。
- 3. 单击**下一步**(Next)按钮。

#### 自动配置

| BOSCH ** **                                               | 存積阿晴 登出                                                 | 制助 关于      |         |               |            |           |           |  |
|-----------------------------------------------------------|---------------------------------------------------------|------------|---------|---------------|------------|-----------|-----------|--|
| ☆主菜♥(用戶: administrator) ■ 前 子系统                           | 日初記書 2230<br>2.02 1 1 1 1 1 1 1 1 1 1 1 1 1 1 1 1 1 1 1 |            |         |               |            |           |           |  |
| <ul> <li>Declinest (CIP-5424)</li> <li>EXECUTE</li> </ul> | ▼ #24211.1 ± ±0                                         |            |         |               |            |           |           |  |
|                                                           | 11/85(1)(2)11                                           |            | 9       |               |            |           |           |  |
| = 🔤 105                                                   | 1109922523 ID                                           |            | 4561    | 18 19 13 1 11 |            |           |           |  |
| - 27 KA19753                                              | 可能要总容量                                                  |            | 12.28TE |               |            |           |           |  |
| = 🧤 emilia                                                | 124692704710                                            |            | 1       |               |            |           |           |  |
|                                                           | ▼ 総合約911- 愛報転行器                                         |            |         |               |            |           |           |  |
|                                                           |                                                         |            |         |               |            |           |           |  |
|                                                           | 1                                                       | RAID5      | 10.91TB | 64KB          | 512Bytes   | ReadAhead | WriteThru |  |
|                                                           | ▼ 総会共列2-位息                                              |            |         |               |            |           |           |  |
|                                                           | 物理版改建和日                                                 |            | 8       |               |            |           |           |  |
|                                                           | 118日NELIの語 ID<br>Non-Machine                            |            | 15 9 10 | 2 7 8 16 17   |            |           |           |  |
|                                                           | 19484575594510                                          |            | 7.2818  |               |            |           |           |  |
|                                                           |                                                         |            | · ·     |               |            |           |           |  |
|                                                           | ▼ 総会共列2 - 逻辑版功器                                         |            |         |               |            |           |           |  |
|                                                           |                                                         | RAID (0.9) | 容量      | 兼幣            | <b>R</b> E | 2.84      | TENDE     |  |
|                                                           | L1                                                      | RAIDS      | 6.37TB  | 64KB          | 512Bytes   | ReadAhead | WriteThru |  |
|                                                           | ▼ 音用短幼器                                                 |            |         |               |            |           |           |  |
|                                                           | x                                                       |            |         |               |            |           |           |  |
|                                                           | 1                                                       | э          |         | 金             | 8          |           |           |  |
|                                                           | · · · · · · · · · · · · · · · · · · ·                   |            |         |               |            |           |           |  |

当你选择自动选项的时候,屏幕上将显示如下参数:

磁盘阵列(Disk Arrays) - 磁盘阵列中的物理驱动器数量、ID 编号、配置容量、以及即将创建的逻辑驱动器的数量。

- 逻辑驱动器(Logical Drives) 逻辑驱动器的ID 编号及其RAID 级别、容量和条带大小。
- 备用驱动器(Spare Drives) 为本磁盘阵列分配物理驱动器槽 的热备用装置数量。在拥有五个或更多个未配置的物理驱动器的 时候,为所有的RAID 级别创建热备用驱动器,RAID 0 除外。

如果你接受这些参数,请点击**提交**(Submit)按钮。

信息选项卡上的磁盘阵列列表将显示新的磁盘阵列。

如果你不接受这些参数,请使用快速配置或高级配置选项创建逻辑驱动 器。

#### 快速配置

当您选择快速配置的时候,屏幕上将出现一组特征和选项。

| besen                     |                                                 |                |         |                                            |          |           |           |  |  |  |  |
|---------------------------|-------------------------------------------------|----------------|---------|--------------------------------------------|----------|-----------|-----------|--|--|--|--|
| 🐣 主意葉 (用户: administrator) | 快速配置                                            |                |         |                                            |          |           | 解助        |  |  |  |  |
| - 10 7.5k                 | Income and the                                  |                |         |                                            |          |           |           |  |  |  |  |
| icalhest (CIP-5424)       | 14.2 Stat V WAY                                 |                |         |                                            |          |           |           |  |  |  |  |
| = 💕 BRIA                  |                                                 |                |         |                                            |          |           |           |  |  |  |  |
| ■ Ⅲ 控制器                   | 冗余                                              |                |         | <b>V</b>                                   |          |           |           |  |  |  |  |
| = 📃 11.75                 | 谷里                                              |                |         | 2                                          |          |           |           |  |  |  |  |
| - 🗊 addan                 | 1185                                            | 116            |         |                                            |          |           |           |  |  |  |  |
| = 🍋 音用短动器                 | 8 /E 62 - C / C / C / C / C / C / C / C / C / C | 备 用版 动器        |         |                                            | M        |           |           |  |  |  |  |
| Statutizat                |                                                 |                |         | 1 a大: 32                                   |          |           |           |  |  |  |  |
|                           |                                                 |                |         | ATTRONU                                    |          |           |           |  |  |  |  |
|                           | BARN                                            |                |         | - <u>R</u> R                               |          |           |           |  |  |  |  |
|                           |                                                 |                |         |                                            |          |           |           |  |  |  |  |
|                           | ▼ 総整時列1-位                                       | 6              |         |                                            |          |           |           |  |  |  |  |
|                           | 物理版的资料口                                         |                |         | 17                                         |          |           |           |  |  |  |  |
|                           | TREESED ID                                      | THE ACT IN     |         | 4 5 6 14 18 19 13 1 11 15 9 10 2 7 8 16 17 |          |           |           |  |  |  |  |
|                           | 17485202010                                     |                |         | 1                                          |          |           |           |  |  |  |  |
|                           |                                                 |                |         |                                            |          |           |           |  |  |  |  |
|                           | ▼ 該2月3月1-連結長約                                   |                |         |                                            |          |           |           |  |  |  |  |
|                           | x                                               |                |         |                                            |          |           | 153446    |  |  |  |  |
|                           | 1                                               | RAID50: Jaxies | 12.73TB | 64KB                                       | 512Bytes | ReadAhead | WriteBack |  |  |  |  |
|                           |                                                 |                |         |                                            |          |           |           |  |  |  |  |
|                           | a ang 400                                       |                |         |                                            |          |           |           |  |  |  |  |
|                           |                                                 | 10000 IL       |         |                                            | 11日 天空   |           |           |  |  |  |  |
|                           |                                                 | ^              |         |                                            |          |           |           |  |  |  |  |
|                           |                                                 |                |         | 載文                                         | AD:A     |           |           |  |  |  |  |

- 1. 检查复选框,选择任何一个选项或者一个组合:
  - 冗余 在一个物理驱动器发生故障的情况下,该阵列仍将保 持可用
  - 容量 尽可能最大的数据容量
  - 性能 尽可能最高的读/写速度
  - 备用驱动器-当您选择「冗余」、「备用驱动器」的时候,
     将创建一个热备用驱动器,而且五个或更多个未配置的物理
     驱动器将可供使用。
- 在逻辑驱动器数目字段中,请输入您希望从本磁盘阵列中创建的 逻辑驱动器数量。
  - 在本字段的右侧将弹出最大可能的逻辑驱动器数量。

- 从应用程序类型菜单中,选择最适合您对本磁盘阵列的预期用途 的应用程序:
  - 文件服务器
  - 视频流
  - 事项数据
  - 事项日志
  - 其他
- 点击更新(Update)按钮。或者勾选自动更新复选框,然后将自动更新。将显示如下参数:
  - 磁盘阵列 磁盘阵列中的物理驱动器数量、槽编号、配置容 量,以及即将创建的逻辑驱动器的数量
  - 逻辑驱动器 逻辑驱动器的卡槽编号及其RAID 级别、容量 和条带大小。
  - 备用驱动器 为本磁盘阵列分配物理驱动器槽的热备用装置 数量(除了RAID 0 之外的所有RAID 级别)。
  - 如果您接受这些参数,则请继续执行下一步骤。
  - 如果您不接受这些参数,则请查看并修改您在上一步骤中的 选择。
- 5. 完成时,单击提交(Submit)按钮。

信息选项卡上的磁盘阵列列表将显示新的磁盘阵列。

#### 高级配置

当你选择高级配置选项的时候,屏幕上将显示「步骤1-磁盘阵列创 建」。

| BOSCH ** **                                                                                                    | 1 AMPAN SEL MAD XF                                                                                                  |                                                                                                    |
|----------------------------------------------------------------------------------------------------|----------------------------------------------------------------------------------------------------|----------------------------------------------------------------------------------------------------|
| ● 第32年(月戸:34m/bitztata)           ● 第354           ● 第355           ● 第355           ● 第355           ● 第355           ● 第355           ● 第355           ● 第355           ● 第355           ● 第355           ● 第355           ● 第355           ● 第355           ● 第355 | <ul> <li>(注意: 0(2 ▼ ■8年)</li> <li>(注意: 0(2 ▼ ■8年)</li> <li>(注意: 0(2)(2)(2)(2)(2)(2)(2)(2)(2)(2)(2)(2)(2)(</li></ul> | 88<br>                                                                                                    |
|                                                                                                    | 田田(小部公開<br>山田(水田田田城市)<br>山田(水田田田城市)<br>山田(北市田田<br>町田(山田田)<br>町田(山田)                                                 | 3         3           3         3           3         3           3         3           3         3           3         3           3         3           3         3           3         3           3         3           3         3           3         3           3         3           3         4           3         4           3         4           3         4           4         4           5         4           5         4           5         4           5         4           5         4           5         4           5         4           5         4           5         4           5         4           5         4           5         4           5         4           5         4           5         4           5         4           5         4           5         4 |
|                                                                                                    |                                                                                                    | <b>62 84 T-2</b> 0                                                                                                    |

#### 步骤1-磁盘阵列创建

1. (可选)请在所提供的字段中输入磁盘阵列的别名。

- 最多32 个字符;字符和下划线之间的字母、数字和空格。
- 如果你希望禁用介质巡检,那么请不要勾选复选框。
- 建议启用这些功能。
- 请从「可用的」清单中的磁盘阵列突出显示你所需的物理驱动器,并按>>按钮,以移动至所选的清单。
- 你可以通过双击予以删除。
- 2. 完成时,单击下一步(Next)按钮。

# 步骤2 - 逻辑驱动器创建

| へ<br>全 主菜単 (用戶: administrator)<br>■ 前 子系統 |                                                                                                    |         |           |                 |    |     |     |  |  |
|-------------------------------------------|----------------------------------------------------------------------------------------------------|---------|-----------|-----------------|----|-----|-----|--|--|
| - (CIP-5424)                              | ▽ 茶の店市(+毎2・受損化に利用を注)                                                                                  |         |           |                 |    |     |     |  |  |
|                                           | 812                                                                                                   |         |           |                 |    |     |     |  |  |
| • 📃 約天                                    | RAID SSRI                                                                                             | RAID    | ) V       |                 |    |     |     |  |  |
| - 68 M (2017)                             | <b>RM</b>                                                                                             | 5.45    | тв 🛩      | Maximum: 5.45TB |    |     |     |  |  |
| ····································      |                                                                                                    | 64KB    | · · · · · |                 |    |     |     |  |  |
| E 逻辑机构器物器                                 | 1932                                                                                                  | 5126    | A tes     |                 |    |     |     |  |  |
|                                           | Fitte                                                                                                 | With    | Rark Y    |                 |    |     |     |  |  |
|                                           | <ul> <li>■##</li> <li>●##</li> <li>●########</li> <li>●####################################</li></ul> |         |           |                 |    |     |     |  |  |
|                                           | 地入的逻辑探动器 可用容量                                                                                         |         |           |                 |    |     |     |  |  |
|                                           | ▼ ##288553                                                                                            |         |           |                 |    |     |     |  |  |
|                                           | * MA                                                                                                  | RAID 순위 | 帝皇        | 茶菜              | 扇区 | 28B | San |  |  |
|                                           | Conversion (10)                                                                                       |         | <- 近      | E RA            |    |     |     |  |  |

- 1. (可选)在所提供的字段中输入逻辑驱动器的别名。
  - 最多32 个字符;字符和下划线之间的字母、数字和空格。
- 2. 从下拉菜单中,为逻辑驱动器选择RAID 级别。
  - 请根据你所选的物理驱动器数量,选择RAID 级别。
  - 仅RAID 30、50 和60 指定阵列轴的数量。
- 3. 指定容量和测量单位(B、KB、MB、GB、TB)。
  - 本数值将是你新磁盘阵列中的首个逻辑驱动器的数据容量。
     如果容量低于磁盘阵列的最大容量,那么你在现在或稍后创 建的其他逻辑驱动器可以使用剩余的容量。
- 4. 对于以下项目,请从下拉菜单中接受默认数值或选择新数值:
  - 条带容量。64 KB 是默认数值。可以使用64 KB、128 KB、 256 KB、512 KB 以及1 MB。
  - 扇区大小。512 B 是默认数值。可以使用512 B、1 KB、2
     KB 以及4 KB。
  - 读(缓存)策略。预读为默认设置。可以使用读缓存、预读以及无缓存。

- 写(缓存)策略。回写是默认设置。可以使用回写和通写 (Thru)。
- 5. 点击更新(Update)按钮。
  - 将在新逻辑驱动器项下显示新的逻辑驱动器。如果有剩余容量,那么你可以在现在或稍后指定其他的逻辑驱动器。
- 当你完成指定的逻辑驱动器的时候,请点击下一步(Next)按 钮。

#### 步骤3-概述

概述列出了你指定的磁盘阵列和逻辑驱动器信息。 如需继续创建磁盘阵列和逻辑驱动器,请点击**提交**(Submit)按钮。

### 4.7.4 退出管理图形用户界面

管理图型用户界面(GUI)的注销方法有两种:

- 关闭浏览器窗口
- 点击管理图型用户界面(GUI)上的登出(Logout)

单击**登出**(Logout),返回登录页面。

退出之后,必须输入用户名和密码才能再次登录。

#### ┓ 注意!

本功能不会自动创建热备用驱动器。在创建磁盘阵列之后,你可以为 其创建一个热备用驱动器。

## 4.8 系统关闭

如需关闭系统,请根据Windows 操作系统,执行正常的关机程序。

# 5 技术支持

如需Bosch技术支持人员,请提供以下信息:

- 产品型号和序号
- BIOS、软件和驱动器版次
- 问题或情况的描述
- 系统配置信息,包括:母板和CPU 类型、硬盘驱动器型号、SAS/ SATA/ATA/ATAPI驱动器和装置以及其他的控制器。

### 售后服务支持

更多信息,请访问:https://www.boschsecurity.com/xc/en/ support/。

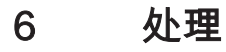

电气和电子废弃物

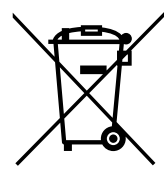

本产品和/或电池必须与生活垃圾分开丢弃。请根据当地法律法规丢弃 本产品,以便重复使用和/或回收利用。这将有助于节约资源,保护人 类健康和环境。

## Bosch Security Systems B.V.

Torenallee 49 5617 BA Eindhoven Netherlands **www.boschsecurity.com** © Bosch Security Systems B.V., 2019